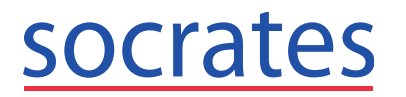

## **TTR Calculator**

A TTR (Time in Therapeutic Range) calculator is now available in Socrates. The last 4 INR's are sent to the Primary Care HRB (Health Research Board) Centre in the Royal College of Surgeons (RCSI) who apply the Rosendaal method to the data & send back the TTR Score immediately to the Socrates Investigation.

No patient identifiable data is sent to the HRB. For queries please email kevinoflanagan@rcsi.ie

## 1.1. Configuration

The TTR calculator must be configured in Control Panel > Admin Console > Investigations.

Create a new Investigation for the TTR calculator e.g. TTR and click Add.

| Investigation Name |         |  |  |  |  |  |
|--------------------|---------|--|--|--|--|--|
| TTR                |         |  |  |  |  |  |
| Active             |         |  |  |  |  |  |
| 📙 Add              | 🧬 Clear |  |  |  |  |  |

Add an Investigation Item to this Investigation called TTR with field type 'Decimal'.

Select Calculator from the Calculated field dropdown list and click the calculator icon

| Name        | TTR        |           | Absolute Minimum | 0.00    |
|-------------|------------|-----------|------------------|---------|
| Description |            |           | Absolute Maximum | 0.00    |
|             |            |           | Normal Minimum   | 0.00    |
| Field Type  | Decimal    | $\sim$    | Normal Maximum   | 0.00    |
| Item List   |            | ▼         | Unit             |         |
| Calculated  | Calculator | •         | Add 🚽            | 🧬 Clear |
| Active      |            | Mandatory |                  |         |

Select TTR Score in the Calculator field.

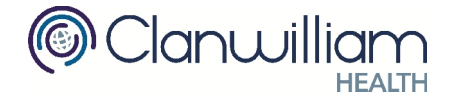

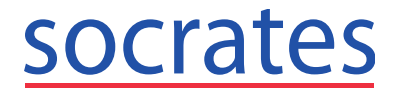

| Calculator Settings |                     | × |
|---------------------|---------------------|---|
|                     | Calculator Settings |   |
| Calculator          | <u>↓</u>            | [ |

Select the Investigation which contains the **INR results** and the **INR Investigation item** from the dropdown lists.

Click **Register Account.** A webpage will open for you to register for an account.

| Anticoa          | g Tool           |
|------------------|------------------|
| Firstname        |                  |
| Lastname         |                  |
| Practice         |                  |
| email@address.ie | 2                |
| Username         |                  |
| Password         |                  |
| Sign u           | р                |
|                  | Forgot Password? |

Enter the username and password you receive after signing up and click **Save**. For queries please email <u>kevinoflanagan@rcsi.ie</u>.

| Calculator Settings |                             |      |        |  |  |  |  |  |
|---------------------|-----------------------------|------|--------|--|--|--|--|--|
| Calculator          | TTR Score                   |      | •      |  |  |  |  |  |
| Investigation       | INR Investigation           |      | •      |  |  |  |  |  |
| INR Item            | INR Inv Item                |      | -      |  |  |  |  |  |
| Usemame             |                             |      |        |  |  |  |  |  |
| Password            |                             |      |        |  |  |  |  |  |
| Register Account    | View Disclaimer of Warranty |      |        |  |  |  |  |  |
|                     |                             | Save | Cancel |  |  |  |  |  |

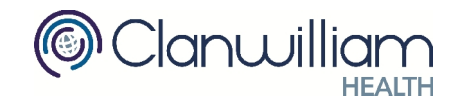

## socrates

## 1.2. Adding TTR to patients' chart

When the TTR calculator has been added to the TTR Investigation open the patients chart > Investigations section and add the TTR investigation.

|                                    | <u>TTR, Test</u><br>ad1, ad2 |           | Ú             | Cditing:   | 12/03/20<br>0000 | )18 13:59 t<br>1524 | oy Paul : | Johnson      |   |
|------------------------------------|------------------------------|-----------|---------------|------------|------------------|---------------------|-----------|--------------|---|
|                                    | 01/01/1980 (38 yr 2 m)       | Male      | Private       |            | P:€0             | .00 F:€0.00         |           |              |   |
| Investigations                     | Results                      |           |               |            |                  |                     |           |              |   |
| Investigation Li                   | st                           | 🥥 🖾 Patie | nt's Inves    | tigations: | ALL              |                     |           |              |   |
| E 🚺 Inve                           | stigations                   |           | Date ⊽ ⊽      | Nam        | e V              | Status 🗸            | Ab 🗸      | HCP          | V |
|                                    | Diabetes                     |           | 12/03/2018    | INR        |                  | Complete            |           | Paul Johnson |   |
|                                    |                              |           | 12/03/2017    | INR        |                  | Complete            |           | Paul Johnson |   |
|                                    |                              |           | 12/10/2016    | INR        |                  | Complete            |           | Paul Johnson |   |
|                                    |                              |           | 12/03/2016    | INR        |                  | Complete            |           | Paul Johnson |   |
| I<br>Thyroid Funct<br>Triglyceride | nvestigations                | 4         |               |            |                  |                     |           |              |   |
|                                    |                              | Investig  | ation Results |            |                  |                     |           |              |   |
| X T<br>Add                         | Quict                        | k Add     |               |            |                  |                     |           |              |   |

Double click to open the TTR Investigation.

| Pa | Patient's Investigations: ALL |            |      |   |          |      |              |   |  |  |
|----|-------------------------------|------------|------|---|----------|------|--------------|---|--|--|
|    |                               | Date ⊽⊽    | Name | V | Status ⊽ | Ab 🗸 | НСР          | V |  |  |
|    |                               | 12/03/2018 | TTR  |   | Awaiting |      | Paul Johnson |   |  |  |

Click the Calculator icon to open the TTR Calculator.

|                | <u>TTR, Test</u><br>ad1, ad2  | 📝 Edi                  | ting: 12/03/2018 1<br>0000524 | 3:59 by Paul Johnson |        |      |       |
|----------------|-------------------------------|------------------------|-------------------------------|----------------------|--------|------|-------|
|                | 01/01/1980 (38 yr 2 m) Male   | Private                | P:€0.00 F:                    | €0.00                |        |      | •     |
| Investigations | R <u>e</u> sults              |                        |                               |                      |        |      |       |
|                |                               |                        | Results                       |                      |        |      |       |
| 🍓 Assign Ta    | isk  🤯 Send SMS 🛛 🔙 Show Note | 🚈 Hide Empty Results 🗍 | Results - 12/03/2018          | Status: Awaiting     |        |      |       |
| Past Results   | J.                            |                        | Local Item                    |                      | Result | Unit | Range |
| Date           |                               | TTR                    |                               |                      |        |      |       |

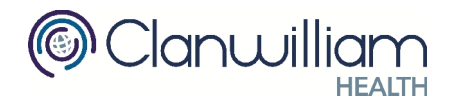

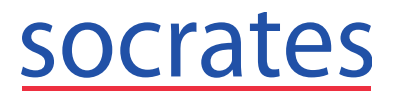

Enter the Start and End Range and click the **Calculate** button.

| TTR Calculator         |            |                |             |  |  |  |  |
|------------------------|------------|----------------|-------------|--|--|--|--|
| Start Range            | 2          | End Range      | 3 Calculate |  |  |  |  |
| Start Date             | 2018-01-07 | Days in Range  | 4.2         |  |  |  |  |
| End Date               | 2018-01-28 | Total Days     | 21          |  |  |  |  |
| Total Number of Tests  | 3          | TTR Percentage | 20.0        |  |  |  |  |
| Date                   |            | InrResult      |             |  |  |  |  |
| 28/01/2018             | 3.2        |                |             |  |  |  |  |
| 14/01/2018             | 3.6        |                |             |  |  |  |  |
| 07/01/2018             | 2.1        |                |             |  |  |  |  |
|                        |            |                |             |  |  |  |  |
| View Disclaimer of Wan | ranty      |                | Save Cancel |  |  |  |  |

Click **Save** to record the TTR in the patients chart.

Select the TTR Investigation to view the details.

| ATTR. Test<br>ad1, ad2                 | 📝 Ed                                                                                     | liting: 12/03/2018 13:59 by Paul Johnson<br>0000524                                                                        |     | ntacts |
|----------------------------------------|------------------------------------------------------------------------------------------|----------------------------------------------------------------------------------------------------|-----|--------|
| 01/01/1980 (38 yr 2 m) Male            | Private                                                                                  | P:€0.00 F:€0.00                                                                                                    | -   | . 🖣    |
| Investigations Results                 |                                                                                          |                                                                                                    |     | asks   |
|                                        |                                                                                          | Results                                                                                                    |     | F      |
| 👍 Assign Task 🦂 Send SMS 📃 Show Note 🚈 | Hide Empty Results                                                                       | Results - 12/03/2018 Status: Awaiting                                                                                      |     | Allerg |
| Past Results                           | TTR                                                                                      | Result Reader                                                                                                    | - 0 | X      |
|                                        |                                                                                          | TTR Result                                                                                                    |     |        |
|                                        | F                                                                                        | Result                                                                                                    |     | ~ >    |
| Show All Print History View Chart      | TTR Abnormal Days in Range: Total days: 730 Start Date: 2016 Total number of Cancel Test | kde<br>Days in Range: 730.0<br>Total days: 730<br>Start Date: 2016-03-12, End Date: 2018-03-12<br>Total number of tests: 4 |     | ^      |

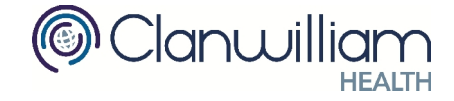